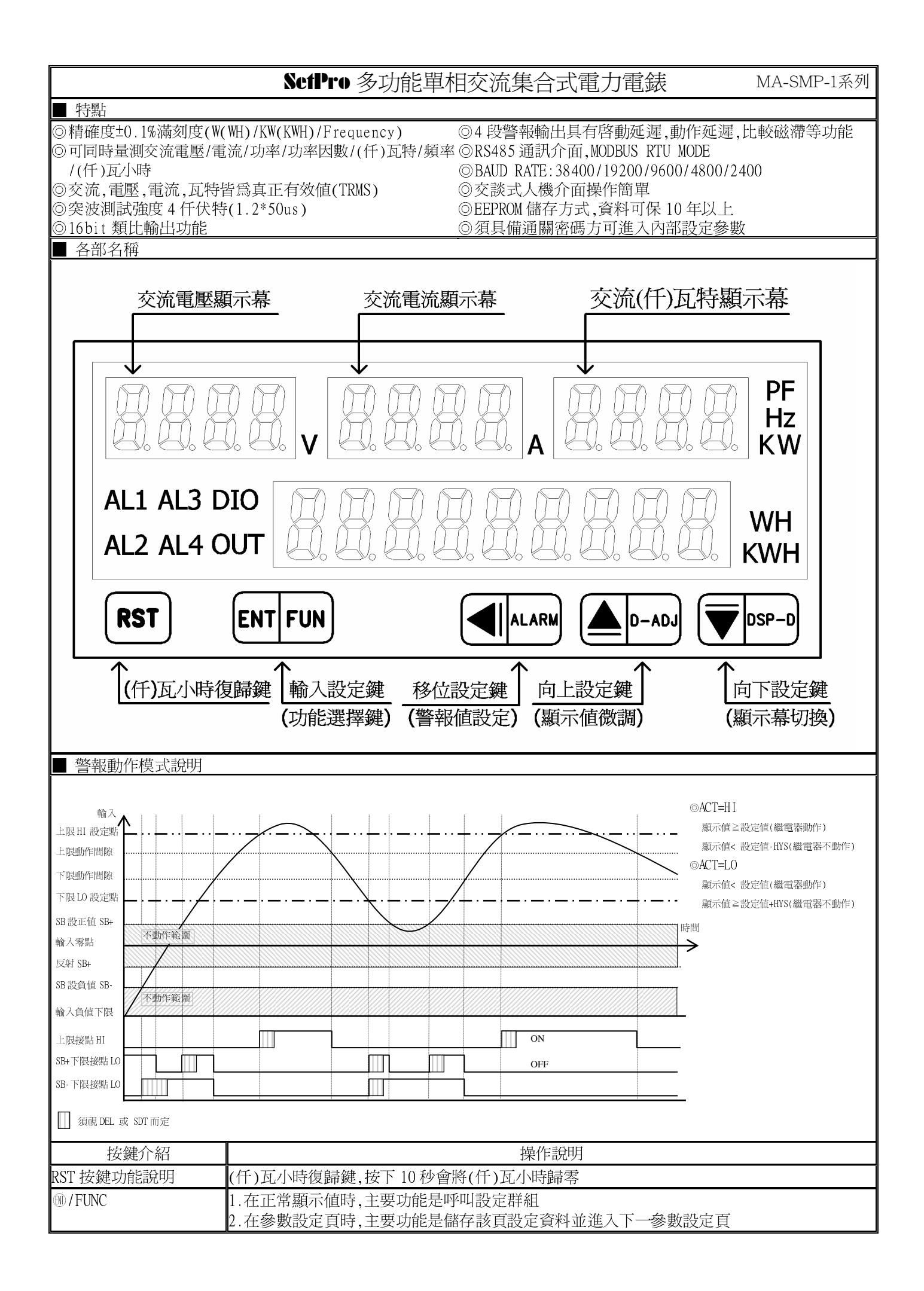

| 按鍵介紹  |                                                     | 操作說明                                        |                              |                                               |  |  |
|-------|-----------------------------------------------------|---------------------------------------------|------------------------------|-----------------------------------------------|--|--|
| ALA   | RM                                                  | 1.在正常顯示値時, ④主要功能是呼叫警報値設定頁(按下3秒)             |                              |                                               |  |  |
|       |                                                     | 2.剛進入設定群組時,設定頁代號及顯示資料會交替顯示,如果需要修正資料可按●鍵進入設  |                              |                                               |  |  |
|       |                                                     | 定程序,畫面會鎖住顯示資料此時需放開按鍵約0.2秒後再按,游標(閃爍顯示代表)即會向左 |                              |                                               |  |  |
|       |                                                     | 循環顯示.                                       | 循環顯示. (按鍵反應約 0.2 秒)          |                                               |  |  |
| ●/D-A | DJ                                                  | 1.在正常                                       | 顯示値時,▲主要                     | 功能是做顯示值微調設定頁(按下3秒)                            |  |  |
|       |                                                     | 2.剛進入藝                                      | 參數設定頁時,設定                    | 定頁代號及顯示資料會交替顯示,如果需要修正資料可按◎鍵進入                 |  |  |
|       |                                                     | 設定程序。                                       | 畫面會鎖住顯示                      | 資料此時需放開按鍵約0.2秒後再按,顯示資料即會向上循環遞增                |  |  |
|       |                                                     | 顯示. (按                                      | 發反應約0.2秒                     | )                                             |  |  |
| €/DSP | -D                                                  | 1.在正常絜                                      | 顯示值時,主要功能                    | 能是(K)W,PF,Hz 手動切換顯示幕(按下3秒)                    |  |  |
|       |                                                     | 2.剛進入                                       | 參數設定頁時,設定                    | 定頁代號及顯示資料會交替顯示,如果需要修正資料可按 👽 進入                |  |  |
|       |                                                     | 設定程序,畫面會鎖住顯示資料此時需放開按鍵約0.2秒後再按,顯示資料即會向下循環遞減  |                              |                                               |  |  |
|       |                                                     | 顯示. (按                                      | 顯示. (按鍵反應約0.2秒)              |                                               |  |  |
| ▲&▼袗  | 夏合鍵功能說明                                             | 在設定群組與參數設定頁同時按圖&◎鍵即返回正常顯示值,但在參數設定頁時該修正資料將   |                              |                                               |  |  |
|       |                                                     | 會遺失,並不會儲存                                   |                              |                                               |  |  |
| 沒按任   | 何鍵                                                  | 在設定群線                                       | 在設定群組與參數設定頁沒按任何鍵約2分鐘即返回正常顯示值 |                                               |  |  |
| 步驟    | 畫面說明                                                | 月                                           | 顯示畫面                         | 操作說明                                          |  |  |
| 1     | 正常顯示値                                               |                                             | 1234                         | 按⑩/FUNC 鍵進入通關密碼輸入頁                            |  |  |
| 2     | 通關密碼輸入頁                                             |                                             | ۹.С. ه ط                     | 1.以④&●&●鍵輸入4位數正確通關密碼                          |  |  |
|       | P.COD(Pass Code                                     | )                                           | 0000                         | 2.按 ⑩ 鍵,密碼正確進入設定群組選擇區,密碼錯誤返回正常顯               |  |  |
|       | <u> 預設値為0</u>                                       |                                             |                              | 示值                                            |  |  |
| 3     | 系統參數設定群組                                            | <u>1 SYS</u>                                | 535                          | 1.以④鍵選擇欲修正資料之設定群組                             |  |  |
|       | 警報輸出設定群組                                            | <u> I ROP</u>                               | - o Y                        | 2. 按咖鍵即可進入該設正群組之參數設正貝                         |  |  |
|       | 通訊輸出設定群組                                            | <u>1 DOP</u>                                | <u> </u>                     |                                               |  |  |
|       | 類比輸出設定群組                                            | 1 AOP                                       |                              |                                               |  |  |
| 4     | 修正系統參數設定群組 SYS                                      |                                             | 545                          | 以④鍵選擇系統參數設定群組,按⑩鍵進入設定輸入電壓規格設定<br>頁            |  |  |
| 4-1   | 電壓規格設定頁                                             |                                             | , nu.S                       | 1.以 ▲& ⑦ 鍵設定輸入電壓規格(100V/300V/600V)            |  |  |
|       | Inv-S(input vol                                     | tage                                        | 300                          | 2.按⑩鍵進入電壓小數點位置設定頁                             |  |  |
|       | select),預設值為 300V                                   |                                             |                              |                                               |  |  |
| 4-2   | -2 電壓小數點位置設定頁                                       |                                             | u.dP                         | 1.以圖&◉鍵輸入電壓顯示值小數點位置(0~2)                      |  |  |
|       | v.dP(voltage decimal                                |                                             | ł                            | 2.按⑩鍵進入電壓顯示值設定頁                               |  |  |
| 4.2   | point), ), )) () () () () () () () () () () () ()   |                                             |                              |                                               |  |  |
| 4-3   | 電壓顯不值設定貝<br>v.dsP(voltage display                   |                                             |                              | 1.以◀α●α▼鍵軸入電壓線不但(0~9999)<br>0 按◎鍵進入電法坦格設定百    |  |  |
|       | value) 預設值色                                         | 300 0                                       | 300.0                        | 2.按咖班進八电加风俗設足貝                                |  |  |
| 4-4   | 電流規格設定頁                                             |                                             | 8 . 5                        | 1 以▲& ●鍵設定輸入電流規格(0 5A/2A/5A/10A)              |  |  |
|       | + 电机燃油起足具<br>InA-S(input current                    |                                             | <u> </u>                     | 2.按:●鍵進入電壓顯示值小數點位置設定頁                         |  |  |
|       | select),預設値為                                        | ŝ 5A                                        |                              |                                               |  |  |
| 4-5   | 電流小數點位置設定頁                                          |                                             | 8.29                         | 1.以圖& ◉鍵輸入電流顯示值小數點位置(0~3)                     |  |  |
|       | A.dP(current de                                     | cimal                                       | п                            | 2.按 ⑩ 鍵進入輸入電流顯示値設定頁                           |  |  |
| L     | point),預設値為                                         | 3                                           |                              |                                               |  |  |
| 4-6   | 電流顯示値設定員                                            | [<br>                                       | 8.350                        | 1.以④&≜&▼鍵輸人電流顯不值(0~9999) <sup>∞2</sup>        |  |  |
|       | A.dsP(Current d<br>value) 預設値為                      | 1splay<br>5 000                             | 5.000                        | 2. 按咖鍵進入瓦符顯不単位設定貝                             |  |  |
| 4-7   | 瓦特顯示單位設定                                            | E頁                                          | Սու Է                        | 1.以@&⑦鍵輸入(仟)瓦特顯示單位設定(W/KW)                    |  |  |
|       | Unit(Wattage di                                     | splay                                       | U                            | 2.按 ● 鍵進入(仟)瓦特顯示值小數點設定頁                       |  |  |
|       | unit),預設値爲W                                         | V                                           |                              |                                               |  |  |
| 4-8   | 瓦特顯示値小數點                                            | 龈定頁                                         | ¥.3P                         | 1.以 ④& ⑦鍵輸入瓦特顯示值小數點位置(0~3)                    |  |  |
|       | W. dP(Wattage de                                    | cimal                                       | 1                            | 2. 按剛鍵進入(仟)瓦特累積量重置設定頁                         |  |  |
| 4.0   | point), ) , ) ) 创 ( ) ( ) ( ) ( ) ( ) ( ) ( ) ( ) ( |                                             |                              | 岩額不值過大,小數點需要往石退以兌顯不 DOFL                      |  |  |
| 4-9   |                                                     | ž疋貝<br>t)                                   |                              | 1.以⊜&▼璭輸人(什)见符案槓量重直設定(0~2)<br>p 按◎姆販子真白動協商乳空百 |  |  |
|       | кы(wп/кwn rese<br>預設値ឲ 0                            | ι)                                          | U                            | ▶.1g. <sup></sup>                             |  |  |
|       |                                                     |                                             |                              | 品功能                                           |  |  |
|       |                                                     |                                             |                              | RST=1 端子臺(RST)/RS485(通訊)有復歸功能                 |  |  |
|       |                                                     |                                             |                              | RST=2 RS485(通訊)有復歸功能                          |  |  |

| 4-10  | 顯示幕自動換頁設定頁                                                                                                    | 88 <b>6</b> | 1.以▲&◉鍵輸入顯示幕自動換頁設定(NO or YES)                              |
|-------|----------------------------------------------------------------------------------------------------|-------------|------------------------------------------------------------|
|       | AUTO(Auto scan)                                                                                                 | <br>        | 2.按⑩鍵進入通關密碼設定頁                                             |
|       | 預設値為 NO                                                                                                    |             | NO:面板按鍵/端子臺(DSP.S)/RS485(通訊)一次一頁換頁模式                       |
| 4 1 1 | )又明今·昭司 中王                                                                                                    |             | YES:每十秒變更顯示負顯示模式(K)W/HZ/PF                                 |
| 4-11  | 逋竊密碼設定貝<br>CODE/Code)                                                                                           |             | 1.以④&⊜&◉鍵輸入通關盜碼(0~9999)                                    |
|       | CODE(Code)                                                                                                    |             | 2.按咖婕迪八囬似說足頻說足貝                                            |
| 4-12  | 面板設定鎖設定頁                                                                                                    | LoCY        | 1.以▲&◉鍵輸入面板設定鎖(NO or YES)                                  |
|       | LOCK(Panel Lock)                                                                                                | - o         | 2.按唧鍵返回系統參數設定群組 SYS                                        |
| 4     | 預設值為 NO                                                                                                    |             | 11 @ 佛哪裡% 放了次灯力机力形组 按@ 佛田司准主法盘期机力百                         |
| 4     | 糸杭奓數設定群組 SIS                                                                                                    |             | 从 ● 魏 速 择 砍 修 止 質 科 之 設 定 杆 組 , 按 ⑩ 魏 即 可 進 入 該 參 數 設 定 貝  |
| 5     | 修正警報輸出設定群組 ROP                                                                                                  |             | 以●鍵選擇警報輸出設定群組,按●鍵進人警報1對象選擇設定員                              |
| 5-1   | 警報   對象選擇設定貝                                                                                                    | <u> </u>    | 1.以≜&▼鍵輸入警報Ⅰ對家(V,A,(K)W,Hz,PF,(K)WH)<br>5.按@键准→数起1.動佐士向乳空百 |
|       | ALI.S (Alaim I Select)<br>預設値為 V                                                                                | U           | 2.按咖姓進入言報1動作力问說足貝                                          |
| 5-2   | 警報1動作方向設定頁                                                                                                    | 8CE :       | 1.以▲&◉鍵輸入警報1動作方向(HI or LO)                                 |
|       | ACT1(Active 1)                                                                                                  | H.          | 2.按:+ 鍵進入警報1比較磁滯設定頁                                        |
| 5.0   | )<br>)<br>)<br>)<br>)<br>し<br>た<br>一<br>、<br>一<br>、<br>、<br>、<br>、<br>、<br>、<br>、<br>、<br>、<br>、<br>、<br>、<br>、 |             |                                                            |
| 5-3   | 警報 I 比較磁滯設定貝                                                                                                    |             | 1.以側&≜&▼鍵輸人警報Ⅰ比較磁滞(0~999)<br>2. 按◎姆波ス数起1.動佐式延遅動佐時間20字頁     |
|       | 而SI(flysteresis I)<br>預設値為 0                                                                                    |             | 2.按咖雞進八言報1到19以延進到11时间設足貝                                   |
| 5-4   | 警報1動作或延遲動作時間                                                                                                    | 48L :       | 1.以��&●&♥鍵輸入警報1動作/延遲時間(0~±99.9秒) <sup>誰4</sup>             |
|       | 設定頁 DEL1(Delay 1)                                                                                               | 000.0       | 2.按 鍵進入警報 2 對象選擇設定頁                                        |
|       | 預設値為 0                                                                                                    |             | 註:設定-0.1~-99.9 為動作時間設定,設定 0~99.9 為延遲動作時間                   |
| 5-5   | 警報2對象選擇設定頁                                                                                                    | 862.5       | 1.以 ▲& ●鍵輸入警報 1 對象(V,A,(K)W,Hz,PF,(K)WH)                   |
|       | AL2.S (Alarm 2 Select)<br>預設値為 V                                                                                | U           | 2.按咖鍵進入營報2動作力问設正貝                                          |
| 5-6   | 警報2動作方向設定頁                                                                                                    | 8663        | 1.以▲&〒鍵輸入警報2動作方向(HI or LO)                                 |
|       | ACT2(Active 2)                                                                                                  | H,          | 2.按⑩鍵進入警報2比較磁滯設定頁                                          |
|       | 預設値為 HI                                                                                                    |             |                                                            |
| 5-7   | 警報2比較磁滯設定頁                                                                                                    | <u> </u>    |                                                            |
|       | HYS2(Hysteresis 2)<br>預設値色 ()                                                                                   | 0000        | 2.按⑩鍵進入警報2動作或延遲動作時間設定員 DEL2                                |
| 5-8   | 警報2動作或延遲動作時間                                                                                                    |             |                                                            |
|       | 設定頁 DEL2(Delay 2)                                                                                               | 000.0       | 2.按⑩鍵進入警報3對象選擇設定頁                                          |
|       | 預設値為 0                                                                                                    |             | 註:設定-0.1~-99.9 爲動作時間設定,設定 0~99.9 爲延遲動作時間                   |
| 5-9   | 警報3對象選擇設定頁                                                                                                    | <u> </u>    | 1.以▲& ●鍵輸入警報3對象(V,A,(K)W,Hz,PF,(K)WH)                      |
|       | AL3.S (Alarm 3 Select)<br>預設値低 V                                                                                | U           | 2.按咖鍵進入營報3動作力问設正貝                                          |
| 5-10  | 警報3動作方向設定頁                                                                                                    | 8663        | 1.以 ▲& ⑦鍵輸入警報 3 動作方向(HI or LO)                             |
|       | ACT3(Active 3)                                                                                                  | <br>Н ,     | 2.按⑩鍵進入警報3比較磁滯設定頁                                          |
|       | 預設値為HI                                                                                                    |             |                                                            |
| 5-11  | 警報3比較磁滯設定頁                                                                                                    | <u> </u>    | 1.以④&●&●鍵輸入警報3比較磁滯(0~999)                                  |
|       | HIS3(Hysteresis 3)<br>預設值為 ()                                                                                   |             | 2.按咖鍵進入營報5動作処進時间設正貝                                        |
| 5-12  | 警報3動作或延遲動作時間                                                                                                    | 48L3        | 1.以④&●&●鍵輸入警報3動作/延遲時間(0~±99.9秒) <sup>誰4</sup>              |
|       | 設定頁 DEL3(Delay 3)                                                                                               | 000.0       | 2.按⑩鍵進入警報4對象選擇設定頁                                          |
|       | 預設値為 0                                                                                                    |             | 註:設定-0.1~-99.9 爲動作時間設定,設定 0~99.9 爲延遲動作時間                   |
| 5-13  | 警報4對象選擇設定頁                                                                                                    | 864.5       | 1.以▲&●鍵輸入警報4對象(V,A,(K)W,Hz,PF,(K)WH)                       |
|       | AL4.5 (Alarm 4 Select)<br>預設値為 V                                                                                | U           | ∠.按咖獎進入 着 ₩ 4 期 TF 力 PD 設 疋 貝                              |
| 5-14  | 警報4動作方向設定頁                                                                                                    | 8664        |                                                            |
|       | ACT4(Active 4)                                                                                                  | H.          | 2.按⑩鍵進入警報4比較磁滯設定頁                                          |
|       | 預設值為HI                                                                                                    |             |                                                            |
| 5-15  | 警報4比較磁滯設定頁                                                                                                    | <u> </u>    | 1.以④&≜&♥鍵輸人警報4比較磁滯(0~999)                                  |
|       | nis4(nysteresis 4)<br>預設値色 0                                                                                    | 0000        | 2.1g 咖姆進八書報4 期FF延進时间設正貝                                    |
|       |                                                                                                    |             |                                                            |

| 5-16  | 警報4動作或延遲動作時間<br>設定頁 DEL4(Delay 4)<br>預記使意 0 | 8664<br>000.0     | 1.以④&●&●鍵輸入警報4動作/延遲時間(0~±99.9秒) <sup>並4</sup><br>2.按●鍵進入警報啓動延遲範圍設定頁<br>計.款完 0.1 00.0 原動作時間款完 款完 0.00.0 原延遅動作時間 |
|-------|---------------------------------------------|-------------------|----------------------------------------------------------------------------------------------------|
| 5-17  | 項設個局 0<br>警報啓動延遲時間設定百                       | 5.4.5             | 註:設定-0.1~-99.9 局動FF时间設定,設定 0~99.9 局処運動FF时间<br>1 以④&▲&◉鍵輸入警報路動延遲時間(0~99 秒)                                      |
| 5 17  | SDT(Start Delay Time)                       |                   | 2.按⑩鍵返回警報輸出設定群組                                                                                                |
|       | 預設値為 0                                      |                   | 註:1.輸入超過啓動延遲範圍且達到延遲時間,警報恢復比較&動作<br>2 輸入低於 SB 値(註 1) 進入不動作帶 SDT 歸零不做警報處理                                        |
| 5     | 警報輸出設定群組 ROP                                | - o P             | 以④鍵選擇欲修正資料之設定群組,按⑩鍵即可進入該參數設定頁                                                                                  |
| 6     | 修正通訊輸出設定群 DOP                               | d o P             | 以④鍵選擇通訊輸出設定群組,按⑩鍵進入通訊位址設定頁                                                                                     |
| 6-1   | 通訊位址設定頁                                     | Яддч              | 1.以④&●&●鍵輸入通訊位址(0~255)                                                                                         |
|       | ADDR(Communication                          | 0000              | 2.按⑩鍵進入通訊鮑率設定頁                                                                                                 |
|       | Address)<br>預設値為 0                          |                   |                                                                                                    |
| 6-2   | 通訊鮑率設定頁                                     | 6884              | 1.以▲&♥鍵輸入通訊鮑率(38400,19200,9600,4800,2400)                                                                      |
|       | BAUD(Communication Baud                     | :355              | 2.按⑩鍵進入通訊同步檢測位元設定頁                                                                                             |
| 6.2   | Rate) 預設値為 19200<br>通知日史检測位示訊空互             |                   |                                                                                                    |
| 0-3   | 迪訊回少爧測位几段疋頁<br>PARI(Communication           | - 82              | 1.以⊜&♥鏈輸入通訊向少做測位(n.8.2,n.8.1,even,odd)<br>2.按@鏈返回涌訊輸出設定群組                                                      |
|       | Parity Check)預設値為                           | · · O. C.         |                                                                                                    |
|       | n.8.2.                                      |                   |                                                                                                    |
| 6     | 通訊輸出設定群組 DOP                                | <u> </u>          | 以④鍵選擇欲修止資料乙設定群組,按⑩鍵即可進入該參數設定貝                                                                                  |
| 7     | 修正類比輸出設定群組<br>AOP                           | 8 o P             | 以④鍵選擇類比輸出設定群組,按⑩鍵進入類比輸出對應選擇設定<br>頁                                                                             |
| 7-1   | 類比輸出對應選擇設定頁<br>AO.S(Analog Output           | 8 o . S           | 1.以▲&◉鍵輸入類比輸出對應選擇(V,A,(K)W,Hz,PF,(K)WH)<br>2.按⑩鍵進入最小輸出對應顯示值設定頁                                                 |
|       | Select)<br>預設値為 A                           | Я                 |                                                                                                    |
| 7-2   | 最小輸出對應顯示値設定頁<br>ANLO(Analog Output Zero-    | 8-10              | 1.以④&●&◉鍵輸入最小輸出對應顯示値 <sup>誰5</sup><br>2.按⑩鍵進入最大輸出對應顯示値設定頁                                                      |
|       | According to Display)<br>預設値爲 0             | 0000              | 註:例額定輸出0~10V,欲在顯示值為0時,輸出0V,則最小輸出對應<br>顯示值須修正為0,小數點對應DP設定值                                                      |
| 7 - 3 | 最大輸出對應顯示值設定頁<br>ANHI(Analog Output Span-    | 8 <sub>5</sub> 8, | 1.以④&●&⑦鍵輸入最大輸出對應顯示值 <sup>誰5</sup><br>2.按⑩鍵進入最小類比輸出調整頁                                                         |
|       | According to Display )<br>預設値為 9999         | 9999              | 註:例額定輸出 0~10V,欲在顯示值為 1000時,輸出 10V,則最大輸出<br>對應顯示值須修正為 1000,小數點對應 DP 設定值                                         |
| 7-4   | 最小類比輸出調整頁                                   | 8o.2o             | 1.以④&●&⑦鍵輸入最小類比輸出調整(-1999~9999)<br>2. 塩◎鍵進ス是士類比齡山調敷百                                                           |
|       | AO. ZO(Ana log Output Zelo)<br>預設値為 ()      |                   | 2. 按咖姆進入取入親比輛山調整貝                                                                                              |
|       |                                             |                   |                                                                                                    |
| 7 - 5 | 最大類比輸出調整頁<br>AO.SP(Analog Output            | Ro.SP             | 1.以④&●&◉鍵輸入最大類比輸出調整(-1999~9999)<br>2.按鍵返回類比輸出設定群組                                                              |
|       | Span )<br>預設値為 0                            | 0000              |                                                                                                    |
| 7     | 類比輸出設定群組 AOP                                | 8 o P             | 以④鍵選擇欲修正資料之設定群組,按⑩鍵即可進入該參數設定頁                                                                                  |
| 步驟    | 畫面說明                                        | 顯示畫面              | 操作說明                                                                                                    |
| 8     | 正常顯示値                                       | 1234              | 按④/ALARM 鍵約 3 秒,進入警報值 1 設定頁                                                                                    |
| 8-1   | 警報値Ⅰ設疋貝<br>AL1 (Alarm 1)                    |                   | 1.以●α⊜α♥鍵輸入警報値1 <sup></sup>                                                                                    |
|       | 預設値為 300.0                                  |                   |                                                                                                    |
| 8-2   | 警報值2設定頁                                     | 862               | 1.以④&●&●鍵輸入警報值2 <sup>註3:註5</sup>                                                                               |
|       | AL2 (Alarm 2)<br>預點値色 200 0                 | 300.0             | 2.按唧鍵進入警報值3設定頁<br>註.党 M3、6、WHD時按@鏈返回正堂顯一百                                                                      |
| 83    | JR政旧网 JUU.U<br>数却値 3 弘空百                    |                   |                                                                                                    |
| 0-0   | 言葉[進っ設定貝<br>AL3 (Alarm 3)                   |                   | 1.以 ♥☆♥☆♥竦粣八言報順 3<br>2.按●鍵進入警報値 4 設定頁                                                                          |
|       | 預設値為 300.0                                  |                   |                                                                                                    |

| 8-4 | 警報値4設定頁<br>AL4 (Alarm 4)<br>預設値為 300.0                      | <u>ясч</u><br>00000300.0        | 1.以④&●&●鍵輸入警報値4 <sup>誰3+誰5</sup><br>2.按●鍵返回正常顯示頁                                                                                                    |
|-----|-------------------------------------------------------------|---------------------------------|----------------------------------------------------------------------------------------------------|
| 9   | 正常顯示値                                                       | 1234                            | 按●/D-ADJ 鍵約 3 秒,進入輸入電壓最高顯示值微調設定頁                                                                                                    |
| 9-1 | 電壓最高顯示值微調設定頁<br>DS-V(Display span<br>voltage)<br>預設値為 300.0 | <u> </u>                        | <ol> <li>按●鍵不放,增加電壓最高顯示値(0~+10%)<br/>按●鍵不放,減少電壓最高顯示値(0~-10%)</li> <li>按●鍵進入輸入電流最高顯示値微調設定頁</li> </ol>                                                                                    |
| 9-2 | 電流最高顯示值微調設定頁<br>DS-V(Display span<br>voltage)<br>預設値為 5.000 | <u> </u>                        | <ol> <li>按●鍵不放,增加電流最高顯示値(0~+10%)<br/>按●鍵不放,減少電流最高顯示値(0~-10%)</li> <li>按●鍵返回正常顯示頁</li> </ol>                                                                                             |
| 附錄  | 畫面說明                                                        | 顯示畫面                            | 原因分析&操作說明                                                                                                    |
| 1   | 顯示正溢位偵測錯誤                                                   | dofl                            | 外部輸入訊號超過最大顯示範圍(9999)                                                                                                    |
| 2   | 顯示負溢位偵測錯誤                                                   | - d o F                         | 外部輸入訊號超過最大顯示範圍(-1999)                                                                                                    |
| 3   | EEPROM 偵測錯誤                                                 | <u>E-00</u><br><u>no</u><br>9ES | 1.EEPROM 讀取/寫入時外部干擾入侵<br>2.EEPROM 寫入超次(約 100 萬次,保固 10 年)<br>請斷電重新開機,如還顯示 E-00,請執行下列步驟<br>1.E-00/NO 交替顯示,詢問是否回復 EEPROM 預設値<br>2.以 ▲& ♥鍵選擇 YES,然後按 ●鍵返回正常顯示値<br>3.已回復 EEPROM 預設値,請依步驟重新設定 |

註 1:設定電壓顯示値包含 PT 比值,假設外部 PT 為 600:300,內部設定為輸入 300V,設定電壓顯示値 600.0 可正確顯示 電壓值。

- 註 2:設定電流顯示値包含 CT 比值,假設外部 CT 為 100:5,內部設定為輸入 5A,設定電壓顯示値 100.0 可正確顯示電流 值。
- 註 3:在警報清除模式時:

AL1、AL2、AL3、AL4 大於 SB 時,則進入警報動作模式

在警報動作模式時:

AL1、AL2、AL3、AL4小於SB時,則進入警報清除模式

- SB = 1% F.S. (A)
- SB = 2% F.S. (V)
- SB = 0 (W,HZ,PF)
- 註 4:DEL:

動作時間設定(DEL > 0):

警報發生時,產生警報動作的時間

延遲動作時間(DEL < 0):

警報發生時,產生警報動作前的延遲時間

註 5: AL1、AL2、AL3、AL4 警報設定範圍(需注意不同的輸出選擇有不同的設定範圍,不可設定超過)

0~9999 (V,A,Hz)

-1999~9999 (W,KW,PF)

0~99999999 (WH,KWH)

## MMP-0 Modbus RTU Mode Protocol Address Map

資料格式 16Bit:8000~7FFF(-32768~32767), 32bit:80000000~7FFFFFFF(-2147483648~2147483647)

| 位北   | 名稱        |                                                                 | 動作     |
|------|-----------|-----------------------------------------------------------------|--------|
| 0000 | ID        | 型號判別碼 MMP-0 為 00                                                | R      |
| 0001 | STATUS    | 目前警報輸出狀態,顯示範圍 0000~000F(0~15)(0:0FF,1:0N)                       | R      |
|      |           | (Bit0:AL1,Bit1:AL2,Bit2:AL3,Bit3:AL4)                           |        |
| 0002 | DISP-MODE | 目前顯示模式,顯示範圍 000~0002(0~2)                                       | R/W    |
|      |           | (0:PF,1:Hz,2:(K)W)                                              |        |
| 0003 | INV-S     | 電壓規格設定,輸入範圍 0000~0002(0~2),(0:100V, 1:300V, 2:600V)             | R/W    |
| 0004 | V.DP      | 電壓小數點位置設定,輸入範圍 0000~0002(0~2)                                   | R/W    |
| 0005 | V. DSP    | 電壓顯示值設定,輸入範圍 0000~270F(0~9999)                                  | R/W    |
| 0006 | INA-S     | 電流規格設定,輸入範圍 0000~0003(0~3),(0:0.5A, 1:2A, 2:5A, 3:10A)          | R/W    |
| 0007 | A.DP      | 電流小數點位置設定,輸入範圍 0000~0003(0~3)                                   | R/W    |
| 0008 | A.DSP     | 電流顯示値設定,輸入範圍 0000~270F(0~9999)                                  | R/W    |
| 0009 | UNIT      | 瓦特顯示單位設定,輸入範圍 0000~0001(0~1),(0:W, 1:KW)                        | R/W    |
| 000A | W.DP      | 電壓小數點位置設定,輸入範圍 0000~0003(0~3)                                   | R/W    |
| 000B | RST       | 瓦特累積量重置設定,輸入範圍 0000~0002(0~2)                                   | R/W    |
|      |           | (0:面板、端子台、通訊接可復歸,1:端子、臺通訊可復歸,2:通訊有復歸功能)                         |        |
| 000C | AUTO      | 顯示幕自動換負,輸入範圍 0000~0001(0~1),(0:NO,1:YES)                        | R/W    |
| 000D | CODE      | 通關密碼,輸入範圍 0000~270F(0~9999)                                     | R/W    |
| 000E | LOCK      | 面板鎖設定,輸入範圍 0000~0001(0~1),(0:NO,1:YES)                          | R/W    |
| 000F | AL1       | 警報值 1,輸入範圍 0000000~3B9AC9FF(0~999999999)高位元                     | R/W    |
| 0010 |           | 警報值 1,輸入範圍 0000000~3B9AC9FF(0~999999999)低位元                     | R/W    |
| 0011 | AL2       | 警報值 2, 輸入範圍 0000000~3B9AC9FF(0~999999999)高位元                    | R/W    |
| 0012 |           | 警報值 2, 輸入範圍 0000000~3B9AC9FF(0~999999999)低位元                    | R/W    |
| 0013 | AL3       | 警報值 3,輸入範圍 0000000~3B9AC9FF(0~999999999)高位元                     | R/W    |
| 0014 |           | 警報值 3, 輸入範圍 0000000~3B9AC9FF(0~999999999)低位元                    | R/W    |
| 0015 | AL4       | 警報値 4,輸入範圍 0000000~3B9AC9FF(0~999999999)局位元                     | R/W    |
| 0016 |           | 警報值 4, 輸入範圍 0000000~3B9AC9FF(0~999999999) 低位元                   | R/W    |
| 0017 | ALT.S     | 第一祖警報選擇對象,輸入範圍 0000~000(0~5)                                    | R/W    |
| 0010 |           | (U:V, 1:A, 2:(A)W, 5:HZ, 4:PF, 5:(A)WH)<br>答 一 妇 敬 起 影 昭 四 8:H在 | D/W    |
| 0018 | ALZ.S     |                                                                 | K/W    |
| 0019 | AT 3 S    | 第二組藝報選擇對象 輸入節圍 0000~000(0~5)                                    | R/W    |
| 0017 | 1125.0    | (0:V, 1:A, 2:(K)W, 3:Hz, 4:PF, 5:(K)WH)                         | 1(7.1) |
| 001A | AL4.S     | 第四組警報選擇對象,輸入範圍 0000~000(0~5)                                    | R/W    |
|      |           | (0:V, 1:A, 2:(K)W, 3:Hz, 4:PF, 5:(K)WH)                         |        |
| 001B | ACT1      | 警報動作方向,輸入範圍 0000~0001(0~1)(0:HI,1:L0)                           | R/W    |
| 001C | ACT2      | 警報動作方向,輸入範圍 0000~0001(0~1)(0:HI,1:L0)                           | R/W    |
| 001D | ACT 3     | 警報動作方向,輸入範圍 0000~0001(0~1)(0:HI,1:L0)                           | R/W    |
| 001E | ACT4      | 警報動作方向,輸入範圍 0000~0001(0~1)(0:HI,1:L0)                           | R/W    |
| 001F | HYS1      | 警報1比較磁滯,輸入範圍 0000~03E7(0~999)                                   | R/W    |
| 0020 | HYS2      | 警報2比較磁滯,輸入範圍0000~03E7(0~999)                                    | R/W    |
| 0021 | HYS3      | 警報 3 比較磁滯, 輸入範圍 0000~03E7(0~999)                                | R/W    |
| 0022 | HYS4      | 警報3比較磁滯,輸入範圍0000~03E7(0~999)                                    | R/W    |
| 0023 | DEL1      | 警報1動作延遲時間,輸入範圍FC19~03E7(-999~999)                               | R/W    |
| 0024 | DEL2      | 警報2動作延遲時間,輸入範圍FC19~03E7(-999~999)                               | R/W    |
| 0025 | DEL 3     | 警報3動作延遲時間,輸入範圍FC19~03E7(-999~999)                               | R/W    |
| 0026 | DEL4      | 警報3動作延遲時間,輸入範圍FC19~03E7(-999~999)                               | R/W    |
| 0027 | SDT       | 警報啓動延遲時間,輸入範圍 0000~0063(0~99)                                   | R/W    |
| 0028 | ADDR      | 通訊位址,輸入範圍 0000~00FF(0~255)                                      | R/W    |
| 0029 | BAUD      | 通訊鮑率,輸入範圍 0000~0004(0~4)                                        | R/W    |

|      |            | 0:38K4,1:19K2,2:9600,3:4800,4:2400                            |     |
|------|------------|---------------------------------------------------------------|-----|
| 002A | PARI       | 通訊同步檢測位元,輸入範圍 0000~0003(0~3)                                  | R/W |
|      |            | 0:N.8.2.,1:N.8.1.,2:EVEN,3:ODD                                |     |
| 002B | AO.S       | 類比輸出對應選擇,輸入範圍 0000~000(0~5)                                   | R/W |
|      |            | (0:V, 1:A, 2:(K)W, 3:Hz, 4:PF, 5:(K)WH)                       |     |
| 002C | ANLO       | 最小輸出對應顯示值,輸入範圍 FFFFF831~3B9AC9FF(-1999~999999999)高位元          | R/W |
| 002D |            | 最小輸出對應顯示值,輸入範圍 FFFFF831~3B9AC9FF(-1999~999999999)低位元          | R/W |
| 002E | ANH I      | 最大輸出對應顯示值,輸入範圍 FFFFF831~3B9AC9FF(-1999~9999999999)高位元         | R/W |
| 002F |            | 最大輸出對應顯示值,輸入範圍 FFFFF831~3B9AC9FF(-1999~9999999999)低位元         | R/W |
| 0030 | AOZERO     | 最小類比輸出調整,輸入範圍 FC19~03E7(-999~999)                             | R/W |
| 0031 | AOSPAN     | 最大類比輸出調整,輸入範圍 FC19~03E7(-999~999)                             | R/W |
| 0032 | DISP-V     | 電壓顯示值,顯示範圍 0000~2710(0~10000)                                 | R   |
| 0033 | DISP-A     | 電流顯示値,顯示範圍 0000~2710(0~10000) <sup>(1)</sup>                  | R   |
| 0034 | DISP-(K)W  | 瓦特顯示値,顯示範圍 D8F0~2710(-10000~10000) <sup>(2)</sup>             | R   |
| 0035 | DISP-PF    | 功率因數顯示值,顯示範圍 FC18~03E8(-1000~1000)                            | R   |
| 0036 | DISP-HZ    | 頻率顯示値,顯示範圍 1194~1964(4500~6500)                               | R   |
| 0037 | DISP-(K)WH | 千瓦小時顯示值,輸入範圍 0000000~3B9AC9FF(0~9999999999)高位元 <sup>(3)</sup> | R/C |
| 0038 |            | 千瓦小時顯示值,輸入範圍 0000000~3B9AC9FF(0~9999999999)低位元 <sup>(3)</sup> | R/C |

註(1): MODBUS 顯示範圍為 0~2710(0~10000),表頭顯示範圍為 0~270F(0~9999)

(2): MODBUS 顯示範圍為 D8F0~2710(-10000~10000),表頭顯示範圍為 F831~270F(-1999~9999)

(3):清除千瓦小時顯示值,須寫入驗證碼方可清除,位址 37H(0x5555)、38H(0xAAAA)接連著送驗證碼(兩次指令)